1. Open the following link : <u>https://www.anaf.ro/anaf/internet/ANAF/despre\_anaf/strategii\_anaf/</u> proiecte\_digitalizare/CESOP/

| Agenția Națională de Administrare      | Fiscală              |                    |                                         |                         | P Ro e-Factur<br>Autentif | utentificare<br>ra / Ro e-Transport<br>ficare utilizator | Autentificare certificat |
|----------------------------------------|----------------------|--------------------|-----------------------------------------|-------------------------|---------------------------|----------------------------------------------------------|--------------------------|
| Despre ANAF Asistență<br>Contribuabili | Servicii Online      | Info publice       | Info ANAF                               | Programe și<br>Proiecte | Info UE                   | Integritate<br>Instituționa                              | e Contact                |
|                                        |                      |                    | CESOP                                   |                         |                           |                                                          |                          |
| Sistemu                                | I electronic central | de informații de j | plată (CESOP - C<br>1. Informații utile | entral Electronic S     | System of Paymo           | ent information                                          | )                        |
|                                        |                      | 2.1                | Documentație CESC                       | )P                      |                           |                                                          |                          |
|                                        |                      | 3                  | <ol> <li>Informații tehnice</li> </ol>  |                         |                           |                                                          |                          |

Here, you can find the following sections:1. Useful information (Informatii utile)

- 2. CESOP documentation (Documentatie CESOP)- 3. Tehnical information (Informatii tehnice)
- 2. Choose section 3. "Tehnical information"

| Agenția Națională | ANA<br>a de Administrare F | Fiscală            |                  |                       |                         | <mark>,</mark> 0 , | Auto<br>o e-Factura | entificare<br>/ Ro e-Transport | Autentificare                   | सि दि<br>e certificat<br>aratie unică |
|-------------------|----------------------------|--------------------|------------------|-----------------------|-------------------------|--------------------|---------------------|--------------------------------|---------------------------------|---------------------------------------|
| Despre ANAF       | Asistență<br>Contribuabili | Servicii Online    | Info publice     | Info ANAF             | Programe și<br>Proiecte | Info               | UE                  | Integritat<br>Instituțion      | și alte formula<br>e<br>ală Coi | re SPV-PF<br>ntact                    |
|                   |                            |                    |                  | CESOP                 |                         |                    |                     |                                |                                 |                                       |
|                   | Sistemul                   | electronic central | de informatii de | nlată (CESOP - C      | entral Electronic S     | System o           | f Payme             | nt informatio                  | n)                              |                                       |
|                   |                            |                    | de memuji de j   | 1. Informații utile   |                         |                    | , ayını a           |                                | <i>.</i> ,                      |                                       |
|                   |                            |                    | 2. [             | Documentație CESC     | )P                      |                    |                     |                                |                                 |                                       |
|                   |                            |                    | 3                | 3. Informații tehnice |                         |                    |                     |                                |                                 |                                       |
|                   |                            |                    |                  |                       |                         |                    |                     |                                |                                 |                                       |
|                   |                            |                    |                  |                       |                         |                    |                     |                                |                                 |                                       |
| 3. Choose I       | OUK Integ                  | grator             |                  |                       |                         |                    |                     |                                |                                 |                                       |
|                   |                            |                    | 3. In            | formații tehn         | lice                    |                    |                     |                                |                                 |                                       |

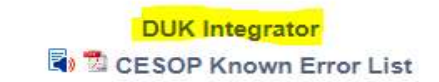

## 4. Download the tool

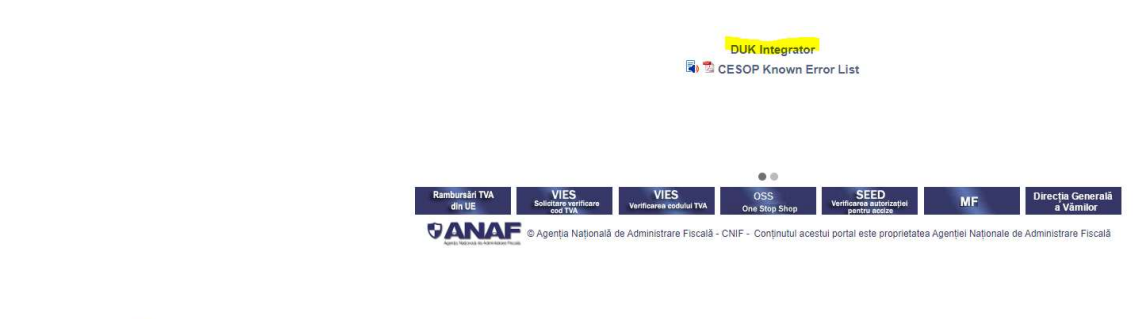

duk\_integrator (2).zip

## 5. This archive will be downloaded in the "Download" folder

|                |         | Extract                        | duk_integrator (2).zip |                 |          |      |       |               |
|----------------|---------|--------------------------------|------------------------|-----------------|----------|------|-------|---------------|
| are            | View    | Compressed Folder Tools        |                        |                 |          |      |       |               |
| and the second |         |                                | - 400                  |                 |          |      |       |               |
| This           | C > Dov | vnloads > duk_integrator (2).  | zip                    |                 |          |      |       |               |
| This I         | Name    | wnloads >> duk_integrator (2). | <b>гір</b><br>Туре     | Compressed size | Password | Size | Ratio | Date modified |

6. Extract the archive and put it somewhere in your computer, by using copy and paste option :

7. After the extraction of the archive, you will have the following information

| Name                      | Date modifi     | ed Type             |             | Size      |
|---------------------------|-----------------|---------------------|-------------|-----------|
| duk_integrator            | 20-Mar-24 0     | 9:00 File fol       | der         |           |
| 🕌 duk_integrator.zip      | 18-Mar-24 1     | 2:36 Compr          | essed (zipp | 73,178 KB |
| 8. Open the folder "duk_i | integrator"     |                     |             |           |
| Name                      | Date modified   | Туре                | Size        |           |
| config                    | 13-Mar-24 09:16 | File folder         |             |           |
| 🔄 doc                     | 13-Mar-24 09:16 | File folder         |             |           |
| 🔜 jre8                    | 13-Mar-24 09:16 | File folder         |             |           |
| 🔜 ІіЬ                     | 13-Mar-24 09:16 | File folder         |             |           |
| 😰 ajutor.chm              | 14-Dec-21 11:51 | Compiled HTML       | 742 KB      |           |
| ਭ DecValidation.jar       | 14-Dec-21 11:51 | Executable Jar File | 103 KB      |           |
| 🎒 Download.jar            | 14-Dec-21 11:51 | Executable Jar File | 80 KB       |           |
| 🚳 DUKIntegrator.jar       | 19-Jan-22 17:11 | Executable Jar File | 169 KB      |           |
| 💿 DUKIntegratorJ8.bat     | 26-May-21 23:13 | Windows Batch File  | 1 KB        |           |
| README.TXT                | 14-Dec-21 11:51 | Text Document       | 2 KB        |           |

9. Double-clik on the the executable jar fille "DUKIntegrator.jar" file

| Date modified   | Туре                                                                                                    | Size                                                                                                    |
|-----------------|----------------------------------------------------------------------------------------------------|----------------------------------------------------------------------------------------------------|
| 13-Mar-24 09:16 | File folder                                                                                                    |                                                                                                    |
| 13-Mar-24 09:16 | File folder                                                                                                    |                                                                                                    |
| 13-Mar-24 09:16 | File folder                                                                                                    |                                                                                                    |
| 13-Mar-24 09:16 | File folder                                                                                                    |                                                                                                    |
| 14-Dec-21 11:51 | Compiled HTML                                                                                                    | 742 KB                                                                                                    |
| 14-Dec-21 11:51 | Executable Jar File                                                                                                    | 103 KB                                                                                                    |
| 14-Dec-21 11:51 | Executable Jar File                                                                                                    | 80 KB                                                                                                    |
| 19-Jan-22 17:11 | Executable Jar File                                                                                                    | 169 KB                                                                                                    |
| 26-May-21 23:13 | Windows Batch File                                                                                                    | 1 KB                                                                                                    |
| 14-Dec-21 11:51 | Text Document                                                                                                    | 2 KB                                                                                                    |
|                 | Date modified<br>13-Mar-24 09:16<br>13-Mar-24 09:16<br>13-Mar-24 09:16<br>13-Mar-24 09:16<br>14-Dec-21 11:51<br>14-Dec-21 11:51<br>14-Dec-21 11:51<br>19-Jan-22 17:11<br>26-May-21 23:13<br>14-Dec-21 11:51 | Date modified         Type           13-Mar-24 09:16         File folder           13-Mar-24 09:16         File folder           13-Mar-24 09:16         File folder           13-Mar-24 09:16         File folder           13-Mar-24 09:16         File folder           14-Dec-21 11:51         Compiled HTML           14-Dec-21 11:51         Executable Jar File           19-Jan-22 17:11         Executable Jar File           26-May-21 23:13         Windows Batch File           14-Dec-21 11:51         Text Document |

## 10. A program it will open :

| ntroduceti nume fisier XML sa            | u nume folder (pt. a prelucra toate fisie | rele XML din <mark>e</mark> l) sau folos | iti butonul <alege fisiere=""></alege> |
|------------------------------------------|-------------------------------------------|------------------------------------------|----------------------------------------|
|                                          |                                           |                                          | Alege fisiere                          |
| alegeti tipu <mark>l decl</mark> aratiei | alegeti optiuni validare                  |                                          |                                        |
| CESOP 🗸                                  |                                           | Validare                                 | Validare + creare PDF                  |
| selectati tipul de Smart Card            | introduceti pinul pentru sem              | nare:                                    |                                        |
| *autoDetect                              | ~                                         | Validare                                 | + creare PDF semnat                    |

Here you have the following information:

- there are 3 tabs (file = fisier, tools = unelte, help = ajutor) DO NOT USE THEM!
  select the XML file that you need to validate or choose the folder where you have the XML file

| ntroduceti nume <mark>f</mark> isier XML sau nu | ume folder (pt. a prelucra toate fisie | erele XML din el) sau folositi bu | topul <alege fisiere=""></alege> |
|-------------------------------------------------|----------------------------------------|-----------------------------------|----------------------------------|
| <u>l</u>                                        |                                        |                                   | Alege fisiere                    |
| alegeti tipul declaratiei                       | alegeti optiuni validare               |                                   | /                                |
| CESOP 🗸                                         |                                        | U Validare                        | Validare + creare PDF            |
| selectati tipul de Smart Card                   | introduceti pinul pentru sem           | nare:                             |                                  |
| *autoDetect                                     | ~                                      | Validare + c                      | eare PDF semnat                  |

- after the XML file is selected, 2 buttons : validation (validare) and validation + pdf creation (validare+creare pdf) are now active

| ntroduceti nume fisier XML sa | au nume folder (pt. a prelucra toate fisierele | XML din el) sau folos | siti butonul <a< th=""><th>lege fi<mark>s</mark>iere:</th></a<> | lege fi <mark>s</mark> iere: |
|-------------------------------|------------------------------------------------|-----------------------|-----------------------------------------------------------------|------------------------------|
| ina work\unit.manag a inform  | natiei\CESOP\Tatiana\Testare CESOP\CEBR_       | CESOP_19-FEB-202      | 4_v2.xml                                                        | Alege fisier                 |
| legeti tipul declaratiei      | alegeti optiuni validare                       |                       |                                                                 |                              |
| 승규는 아이는 것은 것이 아파 가지 않는 것이 같다. |                                                |                       |                                                                 |                              |

choose the declaration type (alegeti tipul declaratiei) - is already defined

\_

- XML validation (validare) = by pushing this button, you will validate the XML file.

In case that there are not errors at all, you will receive the message :"validare fara erori "(validation without any errors )

In casethere are errors, you will receive the following message :"erori la validare fisier..... Erorile au fost scrise in fisierul ..... (errors received at the file validation .... The error has been written in the txt file ..... The tool, in case of errors received in the validation process, creates an txt file , where you can find the errors, as per CESOP XSD schema user guide.

- XML validation+ pdf creation (validare+creare pdf) = by pushing this button, you will validate the XML file and also create the pdf "recipise". In case that you receive errors, this "recipise" (recipisa) will not be created, but a txt file with the errors receive in the validation process will be created.

| ntroduceti nume fisier XML sau nume         | folder (pt. a prelucra toate | fisierele XML din el) sau folos | iiti butonul <alege fisiere=""></alege> |
|---------------------------------------------|------------------------------|---------------------------------|-----------------------------------------|
| ina work\unit.manag a informatiei\CE        | SOP\Tatiana\Testare CESO     | VCEBR_CESOP_19-FEB-202          | 4_v2.xml Alege fisiere                  |
| alegeti tipul declaratiei                   | alegeti optiuni validare     |                                 |                                         |
| CESOP v                                     |                              | Validare                        | Validare + creare PDF                   |
| electati tipul de Smart C <mark>a</mark> rd | introduceti pinul pentru s   | emnare:                         |                                         |
| *autoDetect 🗸                               |                              | Validare                        | + creare PDF semnat                     |